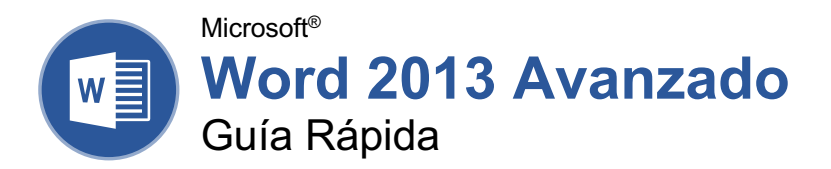

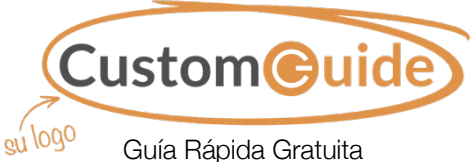

Visite guías.customguide.com

# La Pestaña Programador

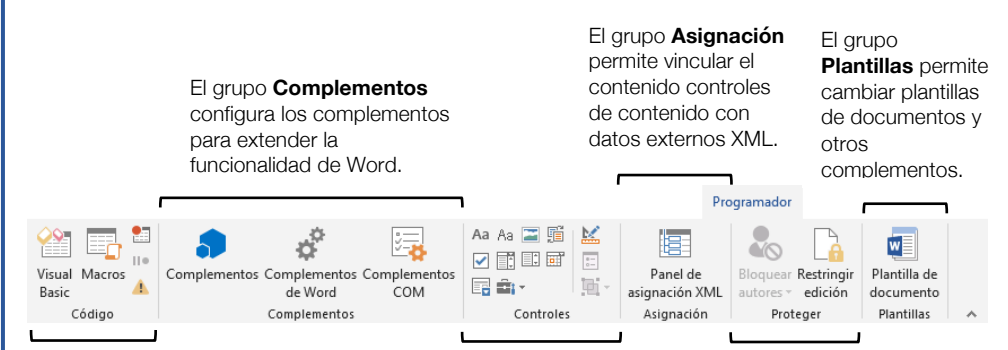

El grupo **Código** contiene comandos para grabar y editar macros, así como para controlar el nivel de seguridad de macro en Word.

#### El grupo **Controles** permite agregar controles

a un documento. Hacer clic en **Modo Diseño**, después hacer clic en un botón control de formulario para insertarlo. Hacer clic nuevamente en el **Modo Diseño** al terminar

#### El grupo **Proteger** permite restringir la habilidad para realizar cambios a un documento (o ciertas partes de un documento)

# Colaborar en Word

Compartir un Documento: Primero asegurarse que el documento sea compartido en una ubicación en línea accesible, tal como OneDrive o SharePoint. Hacer clic en el botón Compartir sobre la cinta de opciones e ingresar la dirección de correo electrónico algún usuario en el campo Invitar a personas (o hacer clic en el botón Libreta de direcciones III y seleccionar un usuario en el cuadro de diálogo Libreta de direcciones). Elegir su nivel de permiso haciendo clic en la flecha de la lista permisos y seleccionando un nivel. Ingresar un mensaje corto (opcional), luego hacer clic en el botón Compartir.

**Resaltar Texto:** Seleccionar el texto que se desea resaltar, hacer clic en la flecha de la lista del botón **Color de resaltado de texto \*** en la pestaña Inicio y seleccionar un color de resaltado.

Insertar un Comentario: Seleccionar el texto al que se desea agregar un comentario, hacer clic en la pestaña **Revisar**, hacer clic en el botón **Nuevo comentario** <sup>(2)</sup> y agregar el comentario. Hacer clic fuera del campo del comentario al terminar.

Eliminar un Comentario: Hacer clic en el comentario para seleccionarlo, hacer clic en la pestaña **Revisar** y hacer clic en el botón Eliminar .

**Responder un Comentario:** Hacer clic en el comentario para seleccionarlo y hacer clic en el botón **Responder** <sup>C</sup> en el comentario. Escribir la respuesta y hacer clic fuera del campo del comentario al terminar.

Mostrar / Ocultar Comentarios: Hacer clic en la pestaña Revisar y hacer clic en el botón Mostrar comentarios 🖾 para activarlos y desactivarlos.

Activar Control de Cambios: Hacer clic en la pestaña Revisar y hacer clic en el botón Control de cambios ▷ en el grupo Seguimiento.

Mostrar Revisiones: Hacer clic en la pestaña Revisar, hacer clic en el botón Mostrar revisiones en el grupo Seguimiento y seleccionar un tipo de revisión para mostrar u ocultar.

Revisar Cambios: Hacer clic en la pestaña Revisar, luego hacer clic en los botones Cambio anterior <sup>♣</sup> y Cambio siguiente <sup>♣</sup> en el grupo Cambios. Hacer clic en el botón Aceptar <sup>₽</sup> para aceptar un cambio o en el botón Rechazar para rechazarlo.

Agregar Números de Línea: Hacer clic en la pestaña Formato, luego hacer clic en el botón Números de línea <sup>1</sup> y seleccionar una opción.

### Formularios

Habilitar la Pestaña Programador: Antes de agregar formularios, se debe habilitar la pestaña Programador en la cinta de opciones. Hacer clic en la pestaña Archivo, hacer clic en Opciones, hacer clic en Personalizar cinta de opciones, marcar la casilla Programador y hacer clic en Aceptar.

Agregar un Control de Formulario: Colocar el cursor de texto donde se desea agregar el control de formulario, hacer clic en la pestaña **Programador**, hacer clic en el botón **Modo Diseño** en el grupo Controles y hacer clic en el botón del control de formulario que se desea agregar. Hacer clic en el botón **Modo Diseño** nuevamente al terminar de agregar controles de formulario.

Finalizar un Formulario: Hacer clic en la pestaña Programador y hacer clic en el botón Restringir edición a para abrir el panel Restringir edición. Marcar la casilla bajo el encabezado Restricciones de edición, hacer clic en la flecha de la lista debajo de este y seleccionar Rellenando formularios. Hacer clic en el botón Si, aplicar la protección, ingresar una contraseña (opcional) y hacer clic en Aceptar.

#### Tipos de controles de formulario

Tipos diferentes de controles de formulario permiten al usuario ingresar diferentes tipos de datos en un formulario.

**Texto Enriquecido** <sup>Aa</sup> permite a los usuarios ingresar texto al que se puede agregar formato con diferentes fuentes y estilos de fuente.

**Texto Sin Formato** Aa permite a los usuarios ingresar texto, pero no aplicar formato a ese texto.

**Casilla** *I* coloca una forma con una casilla que el usuario puede marcar o desmarcar.

Cuadro Combinado 🗈 agrega una lista con un cuadro de texto, donde los usuarios pueden elegir una opción o ingresar una propia.

Lista Desplegable III agrega una lista con varias opciones de las cuales el usuario puede elegir.

Selector de Fecha <sup>III</sup> permite al usuario elegir una fecha de un calendario.

**Repetir Secciones** contiene otros tipos de control de contenido y los repite cuantas veces sea necesario.

### Aquí va el nombre de su organización

Agregue su propio mensaje, logo e información de contacto

#### Colaborar en Word

Proteger un Documento: Hacer clic en la pestaña Archivo, hacer clic en el botón Proteger documento y seleccionar Marcar como final. Hacer clic en Aceptar en ambos cuadros de diálogo

Proteger un Documento con Contraseña: Hacer clic en la pestaña Archivo, hacer clic en el botón Proteger documento igresar una contraseña y hacer clic en Aceptar, luego ingresar la contraseña nuevamente para confirmarla y hacer clic en Aceptar otra vez.

Eliminar una Contraseña: Hacer clic en la pestaña Archivo, hacer clic en el botón Proteger documento , seleccionar Cifrar con contraseña, eliminar la contraseña del campo de texto y hacer clic en Aceptar.

Inspeccionar un Documento: Hacer clic en la pestaña Archivo, hacer clic en el botón Comprobar si hay problemas 🖄 y seleccionar Inspeccionar documento. Seleccionar los tipos de contenidos que se desea se inspeccionen, hacer clic en Inspeccionar. Luego de la inspección, hacer clic en Quitar todo para cualquier contenido que se desee eliminar y hacer clic Cerrar.

#### Macros

Habilitar la Pestaña Programador: Antes de agregar macros se debe habilitar la pestaña Programador en la cinta de opciones. Hacer clic en la pestaña Archivo, hacer clic en Opciones, hacer clic en Personalizar cinta de opciones, marcar la casilla Programador y hacer clic en Aceptar.

Grabar una Macro: Hacer clic en la pestaña Programador, hacer clic en el botón Grabar macro ≅ y nombrar la macro. Hacer clic en Botón o Teclado para asignar un atajo de botón o teclado a la nueva macro (opcional). Hacer clic en Aceptar. Realizar la serie de tareas que se desea grabe la macro, luego hacer clic en el botón Detener grabación ■.

Ejecutar una Macro: Colocar el cursor de texto donde se desea que la macro se ejecute. Hacer clic en la pestaña **Programador**, hacer clic en el botón **Macros**, seleccionar una macro y hacer clic en **Ejecutar**.

Editar una Macro: Hacer clic en la pestaña Programador, hacer clic en el botón Macros ☐ seleccionar una macro y hacer clic en Editar. Modificar el macro usando el editor Visual Basic, luego cerrar Visual Basic.

#### Documentos Avanzados

#### Documentos Avanzados

Ver Códigos de Campo: Hacer clic derecho en un campo y seleccionar Activar o Desactivar códigos de campo

Crear un Bloque de Creación: Seleccionar el texto u objetos que se desean usar como un bloque de creación. Hacer clic en la pestaña Insertar, luego hacer clic en el botón Explorar elementos rápidos I y seleccionar Guardar selección en una galería de elementos rápidos.

Insertar un Bloque de Creación: Colocar el cursor de texto donde se desea colocar el bloque de creación. Hacer clic en la pestaña Insertar, luego hacer clic en el botón Explorar elementos rápidos I y seleccionar un bloque de creación del menú o seleccionar Organizador de bloques de creación. Luego seleccionar un bloque de creación y hacer clic en Insertar.

Buscar y Reemplazar Usando Caracteres Comodín: Hacer clic en la flecha de la lista del botón Buscar A, seleccionar Búsqueda avanzada y expandir el cuadro de dialogo haciendo clic en el botón Más. Marcar la casilla Usar caracteres comodín, luego mientras se ingresa una frase de búsqueda en el campo Buscar, hacer clic en el botón Especial y seleccionar un comodín.

#### Ejemplos de Comodines

- ? Cualquier carácter solo
- \* Cualquier número de caracteres
- [] Uno de estos caracteres
- [-] Uno de estos caracteres en un rango
- [!] ninguno de los caracteres especificados
- < Al principio de una palabra
- > Al final de una palabra
- Una o más instancias de un carácter
- *{n}* Exactamente cierto *num.* de instancias de un carácter.
- *{n, }* Al menos cierto *n* de instancias de un carácter
- *{n, m}* Entre cierto *núm.* y *otro* de instancias de un carácter

Encontrar y Reemplazar Caracteres Especiales: Hacer clic en la flecha de la lista del botón Buscar , seleccionar Búsqueda avanzada y expandir el cuadro de diálogo haciendo clic en el botón Más. Mientras se ingresa una frase de búsqueda en el campo Buscar, hacer clic en el botón Especial y seleccionar un carácter especial.

#### Combinar Correspondencia

 1 – Iniciar el Asistente para Combinar
Correspondencia: Hacer clic en la pestaña
Correspondencia, luego hacer clic en botón
Iniciar combinación de correspondencia
y seleccionar Paso a paso por el Asistente para combinar correspondencia.

#### Combinar Correspondencia

**2** – Seleccionar un Tipo de Documento: En el panel Combinar correspondencia, seleccionar un tipo de documento y hacer clic en Siguiente.

**3** – Seleccionar un Documento: En el panel Combinar correspondencia, seleccionar si usar el documento actual, comenzar un documento nuevo desde una plantilla o usar otro documento existente, luego hacer clic en Siguiente.

**4 – Seleccionar los Destinatarios:** En el panel Combinar correspondencia, seleccionar si usar una lista existente, seleccionar contactos de Outlook o escribir una lista nueva.

Si se usa una lista existente, hacer clic en el botón **Examinar**, seleccionar un archivo con una lista de destinatarios y hacer clic en **Abrir**. Seleccionar cuales contactos de la lista se desean usar marcándolos o desmarcándolos, luego hacer clic en **Aceptar**.

Si se seleccionan contactos desde Outlook, hacer clic en el botón **Elegir la carpeta de contactos**, seleccionar una carpeta de contactos para importar y hacer clic en **Aceptar**. Seleccionar cuales contactos en la lista se desean usar, marcándolos o desmarcándolos, luego hacer clic en **Aceptar**.

Si se escribe una lista nueva, hacer clic en el botón **Crear**, luego rellenar los campos de cada dirección. Hacer clic en **Aceptar** al terminar.

Hacer clic en Siguiente.

5 – Escribir la Carta: Ubicar el cursor donde se desea colocar un elemento, hacer clic en el botón del elemento que se desea agregar (tal como un Bloque de direcciones o una Línea de saludo), elegir una de las opciones de elementos, luego hacer clic en Aceptar. O hacer clic en el botón Más elementos, seleccionar un campo específico a insertar, hacer clic en Insertar y luego hacer clic en Cerrar. Cuando se han agregado todos los campos necesarios, hacer clic en Siguiente

**6** – Vista Previa la Carta: En el panel Combinar correspondencia, hacer clic en los botones << y >> para tener una vista previa de los marcadores llenados con los datos de los destinatarios. Al terminar con la vista previa, hacer clic en **Siguiente**.

7 – Completar la Combinación: En el panel Combinar correspondencia, hacer clic en Imprimir para imprimir los documentos terminados de correspondencia combinada o hacer clic en Editar cartas individuales para crear un documento nuevo para todos o para algunos de los registros.

Cerrar el panel Combinar correspondencia al terminar la combinación.

# **CustomGuide**

# ¡Obtén más Guías Rápidas!

Visita guias.customguide.com para descargarlas.

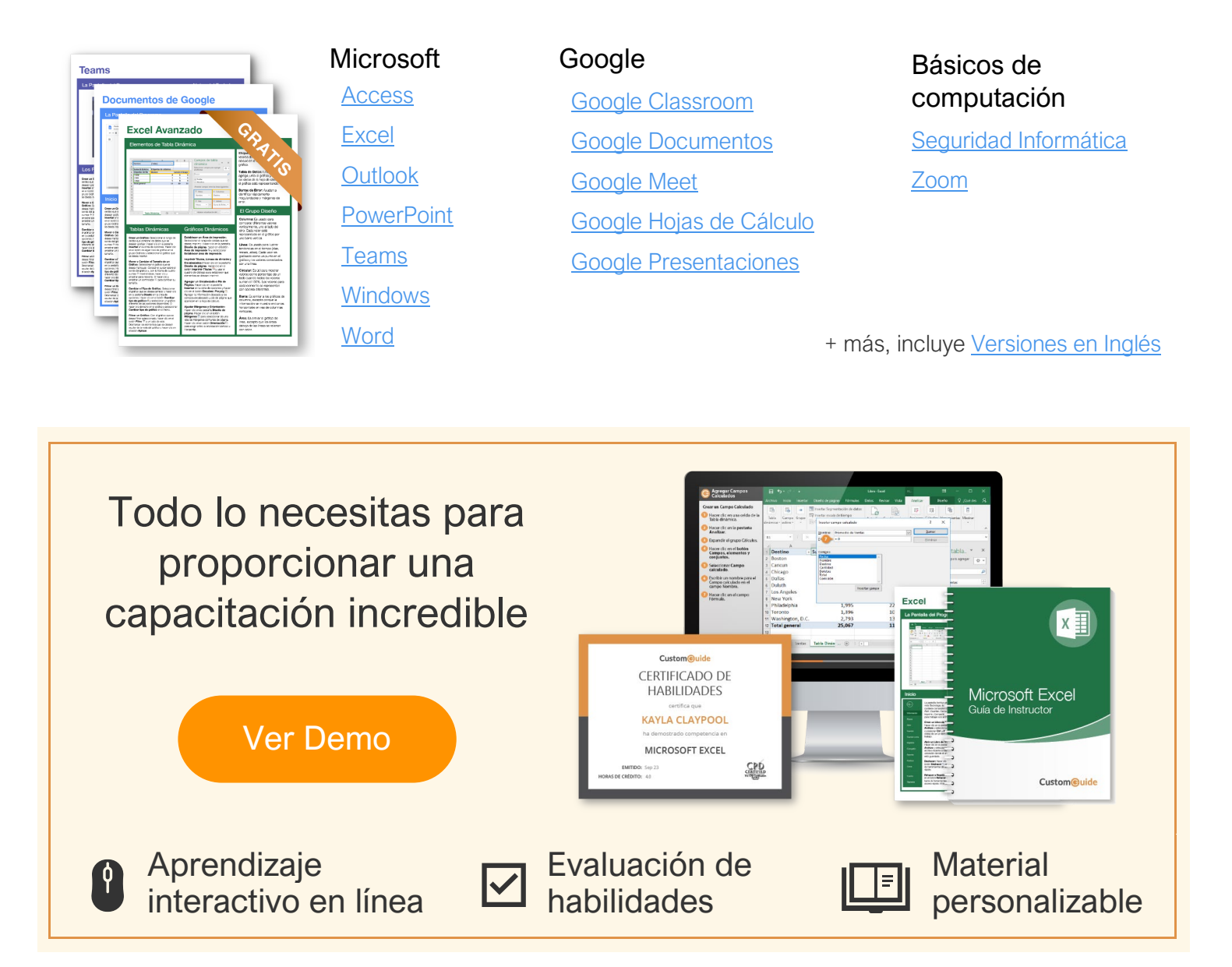

# Más de 3,000 empresas Confían en CustomGuide

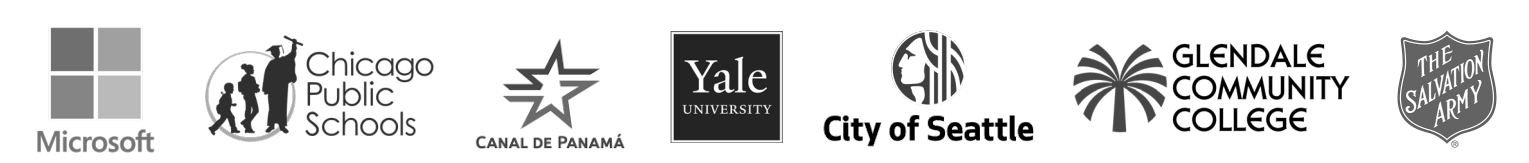